## 一日本学生支援機構奨学金(大学院予約採用\_採用候補者進学後の手続き)-

※ご使用のPDF閲覧ソフトの「テキスト検索機能」でキーワード検索すると便利です。

## ※ 以下に出てくる「大阪大学ウェブサイト」とは、特にURL記載のない限り、

https://www.osaka-u.ac.jp/ja/campus/tuition/scholar/jasso/mdyoyaku の「予約採用(大学院生)」を指します。

| No. | 項目  | 質問                                                             | 回答                                                                                                    |
|-----|-----|----------------------------------------------------------------|----------------------------------------------------------------------------------------------------|
| 001 | 手続前 | 「採用候補者」とは何か。                                                   | 「予約採用」の選考の結果、「進学後の手続き」を行うことで奨学生に採用される権利を有し<br>ている方です。<br>あくまで「候補者」段階のため、所定の期限・方法で手続きを完了しなかった場合はその権利<br>を失います。<br>採用候補者には、日本学生支援機構から『採用候補者決定通知』が交付されます。                                                                                                    |
| 002 | 手続前 | 採用候補者になっていなければ奨学金を借りられないのか。<br>申請時に希望しなかった種別は進学後の手続きで希望できないのか。 | 「進学後の手続き」により採用が確定するのは、「予約採用」で採用候補者となった種別(『採<br>用候補者決定通知』で〇印が付いた種別)のみです。<br>「進学後の手続き」では種別の変更はできません。<br>採用候補者になっていない種別の貸与を希望する方は、4月上旬に実施する「在学採用」<br>(https://www.osaka-u.ac.jp/ja/campus/tuition/scholar/jasso/mdzaigaku)<br>にて新たに申請を行ってください。<br>ただし、選考がありますので、必ずしも採用されるとは限りません。                          |
| 003 | 手続前 | 手続きは何をしたらいいのかわからない。                                            | このQ&Aをダウンロードした大阪大学ウェブサイトと同じページに掲載している「進学後の手<br>続き要領」を熟読し、必要な手続きを行ってください。                                                                                                    |
| 004 | 手続前 | 「KOAN」(コーアン)とは何か。                                              | 「KOAN」は大阪大学の学生向けポータルサイトです。<br>入学後に交付される大阪大学個人IDによりログインすると、大阪大学の電子掲示板(「KOAN<br>掲示板」)の閲覧等ができます。<br>採用後の奨学金に関する重要連絡については原則「KOAN掲示板」及びOUメールで通知し<br>ます。<br>詳しい操作方法については、Webマニュアル(以下URL)を参照してください。<br>https://koan.osaka-u.ac.jp/portal/manual/student/man/j/g-kidou.htm                                      |
| 005 | 手続前 | 奨学金の採用を希望しない(辞退したい)場合、手続きしなくても良い<br>か。                         | いいえ。辞退する種別によって対応が変わります。下記3つから自身が該当するパターンを<br>確認し、手続きしてください。<br>〇奨学金を全て辞退:<br>問合せフォーム(Q&A見出し参照)から連絡する(辞退する奨学金の種類を明記)。<br>〇入学時特別増額貸与奨学金(入増)のみを辞退:<br>『採用候補者決定通知』書面上及び『進学届』面面上で入増のみ「辞退」を選択する。<br>〇併用貸与候補者だが片方の種別のみを辞退:<br>『進学届』画面上で辞退する種別のみ「辞退」を選択する。<br>いずれの場合も、一度辞退として届け出た後は、いかなる理由があっても辞退の取消はでき<br>ません。 |
| 006 | 手続前 |                                                                | 今年度の採用候補者のみが対象であるため、前年度以前の採用候補者は対象とはなりま<br>せん。<br>前年度以前の『採用候補者決定通知』は無効ですので、提出しても採用とはなりません。                                                                                                    |

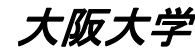

## 一日本学生支援機構奨学金(大学院予約採用\_採用候補者進学後の手続き)―

※ご使用のPDF閲覧ソフトの「テキスト検索機能」でキーワード検索すると便利です。

## ※ 以下に出てくる「大阪大学ウェブサイト」とは、特にURL記載のない限り、

https://www.osaka-u.ac.jp/ja/campus/tuition/scholar/jasso/mdyoyaku の「予約採用(大学院生)」を指します。

| No. | 項目   | 質問                                                                             | 回答                                                                                                    |
|-----|------|--------------------------------------------------------------------------------|----------------------------------------------------------------------------------------------------|
| 007 | 手続前  | 申請時に申告した研究科・専攻と異なる研究科・専攻に進学する場<br>合、予約採用採用候補者の資格はどうなるか。                        | 大阪大学大学院の各研究科であれば、申請時と異なる研究科・専攻へ進学する場合でも、<br>採用候補者の資格は有効です。ただし、申請時に申告した課程と異なる課程に進学する場<br>合は無効となります。<br>【例】※A・Bの各研究科はいずれも大阪大学大学院とする。<br>〔有効〕A研究科博士前期課程入学予定で申請し、B研究科博士前期課程に入学した。<br>〔無効〕A研究科博士前期課程入学予定で申請し、B研究科5年一貫制博士課程に入学し<br>た。                                                               |
| 008 | 手続前  | 申請時は大阪大学法学研究科博士前期課程に進学すると申告した<br>が、実際は大阪大学法科大学院に進学する場合、予約採用採用候補<br>者の資格はどうなるか。 | 申請時と異なる課程に進学した場合は、予約採用採用候補者の資格は無効となります。本<br>学法科大学院は専門職課程であり、博士前期課程とは課程が異なるため、無効となります。                                                                                                    |
| 101 | 書類提出 | 『採用候補者決定通知』が見当たらない。                                                            | 『採用候補者決定通知』は、「予約採用」に申請し、採用候補者に決定した方のみに交付され<br>るものです。<br>採用候補者となっており、『採用候補者決定通知』を紛失した場合は、『採用候補者決定通知<br>(簡易版)』をスカラネットから各自で印刷し提出してください。(詳細は『大学院奨学生採用候<br>補者の皆さんへ』P5へ)。<br>※簡易版に掲載の「進学届提出用パスワード」は、進学届提出時に必要です。コピーを保管<br>するなどして控えておいてください。<br>(進学届提出時に再度簡易版を印刷しパスワードを確認することも可能です。)                 |
| 102 | 書類提出 | 『採用候補者決定通知』の[本人保管用]を誤って提出してしまった。                                               | 必ず所定の提出期間内に[進学先提出用]を出し直してください。提出がない場合、理由を問<br>わず「採用辞退」として扱い、以降は採用候補者の資格を失います。<br>なお、[進学先提出用]は提出済だが[本人保管用]も一緒に提出してしまった場合、『進学<br>届』提出の際に必要な「進学届提出用パスワード」は、スカラネットから『採用候補者決定通<br>知(簡易版)』を印刷(表示)し確認してください(Q&ANo.101参照)。<br>※誤って提出された[本人保管用]については、2025年5月8日まで保管の後、大学で破棄し<br>ます。保管期限前後での個別の通知は行いません。 |
| 103 | 書類提出 | 『採用候補者決定通知』に記載された貸与月額を変更したい。                                                   | 『進学届』提出時に変更することが可能です。<br>※奨学金の種別(第一種・第二種)は変更できません。(上記No.002参照)                                                                                                    |
| 104 | 書類提出 | 『採用候補者決定通知』の[進学先提出用]のチェック欄を誤ってチェッ<br>クした、又はチェックを忘れたまま提出してしまった。                 | 『進学届』に入力した内容が優先されますので、『進学届』に正しい内容を入力すれば問題あ<br>りません。<br>ただし、「入学時特別増額貸与奨学金(以下、入増)」の採用候補者で『採用候補者決定通<br>知』に「(日本政策金融公庫の手続き必要)」と記載されている方については、1にチェック誤り<br>やチェック漏れがあっても構いませんが、『採用候補者決定通知』の[進学先提出用]提出時<br>に「入増」に関する所定の書類の提出がなければ『進学届』では「入増」を辞退しなくてはなり<br>ません。                                         |

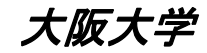

## 一日本学生支援機構奨学金(大学院予約採用\_採用候補者進学後の手続き)―

※ご使用のPDF閲覧ソフトの「テキスト検索機能」でキーワード検索すると便利です。

## ※ 以下に出てくる「大阪大学ウェブサイト」とは、特にURL記載のない限り、

https://www.osaka-u.ac.jp/ja/campus/tuition/scholar/jasso/mdyoyaku の「予約採用(大学院生)」を指します。

| No. | 項目          | 質問                                                                               | 回答                                                                                                    |
|-----|-------------|----------------------------------------------------------------------------------|----------------------------------------------------------------------------------------------------|
| 105 | 書類提出        | 『採用候補者決定通知』の[進学先提出用]の「本人住所」、「学部学科<br>(研究科・専攻)」、「学籍番号」欄を誤って記入した、又は記入を忘れて<br>しまった。 | 書類提出前の記入誤りについては、その部分を二重線で消し、余白に正しく書き直してください。<br>書類提出後に記入誤りや記入漏れに気付いた場合は、問合せフォーム(Q&A見出し参照)から連絡してください。<br>※問合せ内容欄に「『採用候補者決定通知』の[本人保管用]に記載された登録番号」、「記入誤り・漏れのあった内容」を明記すること。<br>※必ず申請者本人が行ってください。                           |
| 106 | 書類提出        | 『採用候補者決定通知』に印字されたカナ氏名が、小さい文字<br>(「ッ・ャ・ュ・ョ」)が大きい文字になっているが、支障ないか。                  | 大小の相違のみであれば、そのままで支障ありません。日本学生支援機構のシステム上、<br>小文字で入力した文字も大きく表示されます。『進学届』の氏名入力時は、小文字は小文字<br>で入力してください。(『大学院奨学生採用候補者の皆さんへ』P4、『進学届入力下書き用紙』<br>P3参照)                                                                         |
| 107 | 書類提出        | 『採用候補者決定通知』の「進学先提出用]の「本人現住所」は住民票<br>に記載されている実家の住所と下宿先の住所のどちらを記入すれば<br>よいか。       | 『採用候補者決定通知』提出時点で実際に住んでいる住所を記入してください。<br>(住民票と一致していなくても問題ありません。)                                                                                                    |
| 201 | 『進学届』提出(入力) | 『進学届』入力に必要な識別番号がわからない。                                                           | 期限までに書類提出が完了した方には、「進学後の手続き要領」記載の日時に、KOAN掲示板(個別連絡)にて『進学届』提出に必要な識別番号(ユーザIDとパスワード)を通知します。                                                                                                    |
| 202 | 『進学届』提出(入力) | 『進学届』入力ページにログインできない。                                                             | ・「KOAN掲示板(個別連絡)で通知した識別番号(ユーザIDとパスワード)」を正しく入力して<br>いるか確認してください。<br>(※阪大個人IDではありません)<br>・ご使用の機器が『進学届』入力ページの推奨環境(Windowsなら、ブラウザはMicrosoft<br>Edgeで)を満たしているか確認してください。<br>・受付時間内(8:00~25:00、最終締切日は9:00まで)にご利用ください。          |
| 203 | 『進学届』提出(入力) | 『進学届』入力に必要な「進学届提出用パスワード」がわからない。                                                  | 『採用候補者決定通知』の[本人保管用]に記載されています。                                                                                                    |
| 205 | 『進学届』提出(入力) | 『採用候補者決定通知』の[本人保管用]が見当たらない。                                                      | No.101の取り扱いに準じて、スカラネットから『採用候補者決定通知(簡易版)』を各自で印刷<br>(表示)し、「進学届提出用パスワード」を確認してください。(詳細は『大学院奨学生採用候補<br>者の皆さんへ』P5へ)。<br>『再交付願』により願い出る必要があります。NO.101を参照してください。<br>再発行が間に合わず、本学の指定する『進学届』提出期限を過ぎた場合でも、期限後の『進<br>学届』提出は一切認めません。 |
| 206 | 『進学届』提出(入力) | 『進学届』入力時にエラーが出て先へ進めない。                                                           | ・画面上でエラー内容を確認してください。<br>・半角入力が不可の欄に半角文字を入力していないか確認してください。<br>(『進学届入力下書き用紙』P.3参照)                                                                                                    |

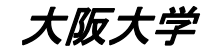

## 一日本学生支援機構奨学金(大学院予約採用\_採用候補者進学後の手続き)―

※ご使用のPDF閲覧ソフトの「テキスト検索機能」でキーワード検索すると便利です。

## ※ 以下に出てくる「大阪大学ウェブサイト」とは、特にURL記載のない限り、

https://www.osaka-u.ac.jp/ja/campus/tuition/scholar/jasso/mdyoyaku の「予約採用(大学院生)」を指します。

| No. | 項目                               | 質問                                                          | 回答                                                                                                    |
|-----|----------------------------------|-------------------------------------------------------------|----------------------------------------------------------------------------------------------------|
| 207 | 『進学届』提出(入力)                      | 誓約日はいつの日付にすればよいか。                                           | 『進学届』入力日を入力してください。                                                                                                    |
| 208 | 『進学届』提出(入力)                      | 姓・名が文字数制限内に収まらない。                                           | 入力できるところ(制限文字数)まで入力してください。(『進学届入力下書き用紙』P.3参照)                                                                                                    |
| 209 | 『進学届』提出(入力)                      | ミドルネームはどこに入力するのか。                                           | 名欄に入力してください。(『進学届入力下書き用紙』P.3参照)                                                                                                    |
| 210 | 『進学届』提出(入力)                      | 『進学届』に表示される本人氏名に変更や誤りがある。                                   | 『進学届』提出時には訂正できませんので、そのまま入力を進めてください。<br>『進学届』提出後、直ちに『改氏名届』(下記URLからダウンロード)を学生センターへ提出して<br>ください。<br>https://www.osaka-u.ac.jp/ja/campus/tuition/scholar/jasso/term_alter                                                                                                    |
| 211 | 『進学届』提出(入力)                      | 『進学届』(あなたの在学情報)に表示される「あなたの在学している研<br>究科」が、入学した研究科と異なる。      | 進学届には、予約採用申請時に申告した研究科・課程が表示されます。「あなたの在学して<br>いる課程」の表示が入学した課程と同一であれば、申請時と異なる研究科・専攻へ入学した<br>場合でも、採用候補者の資格は有効です。(Q&A No.007参照)<br>『進学届』の当該設問では「いいえ」を選択のうえ、実際に入学した研究科を選択してくださ<br>い。                                                                                                    |
| 301 | 『進学届』提出(入力)<br>—保証制度             | 『採用候補者決定通知』で申告した保証制度を、『進学届』入力時に変<br>更しても良いか。                | 変更しても構いません。『進学届』で入力した内容が優先されます。<br>なお、「人的保証」を選択できる条件は、下記「Q&A」No.303のとおりです。                                                                                                    |
| 302 | 『進学届』提出(入力)<br>—保証制度             | 『進学届』入力時に保証制度を「人的保証」から「機関保証」に変更した<br>場合、今後「人的保証」に戻すことはできるか。 | 『進学届』入力時に「機関保証」を選択した場合、今後「人的保証」に戻すことはできません。                                                                                                    |
| 303 | 『進学届』提出(入力)<br>—保証制度             | 「人的保証」を選択できる条件は何か。                                          | 『大学院奨学生採用候補者の皆さんへ』P8~9記載の選任条件を満たす「連帯保証人」及び<br>「保証人」を選任できることです。<br>なお、後日返還誓約書を提出する際、選任した連帯保証人・保証人の方の署名・押印、印鑑<br>登録証明書の提出が必要になるので、今回選任する連帯保証人・保証人の方から必ずそれ<br>らの承諾を得るようにしてください。(選任できる人については、下記「Q&A」No.401~406も参<br>照。)<br>それらの書類が提出できない場合、振込済の奨学金を【全額一括返金】のうえ、【採用取消】<br>となりますので、承諾を得られない方は「機関保証」を選択してください。 |
| 401 | 『進学届』提出(入力)<br>—貸与奨学金返還誓約書<br>情報 | 父母以外を連帯保証人にしたい。                                             | 父母いずれかがいる場合、原則父母を連帯保証人にすることとなっていますが、例外的に<br>認められる場合があります。詳細は『大学院奨学生採用候補者の皆さんへ』P8~9参照。                                                                                                    |
| 402 | 『進学届』提出(入力)<br>—貸与奨学金返還誓約書<br>情報 | 無収入の父母を連帯保証人に選任できるか。                                        | 「「大学院奨学生採用候補者の皆さんへ』P8~9記載の選任条件を満たしていれば、収入の有無に関わらず選任可能です。                                                                                                    |

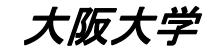

## 一日本学生支援機構奨学金(大学院予約採用\_採用候補者進学後の手続き)―

※ご使用のPDF閲覧ソフトの「テキスト検索機能」でキーワード検索すると便利です。

### ※ 以下に出てくる「大阪大学ウェブサイト」とは、特にURL記載のない限り、

https://www.osaka-u.ac.jp/ja/campus/tuition/scholar/jasso/mdyoyaku の「予約採用(大学院生)」を指します。

| No. | 項目                               | 質問                                                                 | 回答                                                                                                    |
|-----|----------------------------------|--------------------------------------------------------------------|----------------------------------------------------------------------------------------------------|
| 403 | 『進学届』提出(入力)<br>一貸与奨学金返還誓約書<br>情報 | 海外居住者を連帯保証人や保証人に選任できるか。                                            | 原則として、日本国内に居住する方を選任してください。<br>なお、外国籍かつ海外居住者は一切選任できません。<br>事情により海外居住者しか選任できない場合、選任は可能ですが、返還誓約書提出時に<br>「印鑑登録証明書」の提出が必要となります。<br>海外居住のため「印鑑登録証明書」を取得できない場合は、在外公館(日本国大使館または<br>領事館)が発給する「署名証明書」を印鑑登録証明書の代わりに提出する必要があります。<br>指定された書類を提出できなければ、振込済の奨学金を【全額一括返金】のうえ、【採用取<br>消】となりますので、十分理解した上で選任してください。<br>なお、スカラネットに入力する該当者の住所については、国内住所のみ登録可能となってお<br>りますので、海外居住者を選任する場合は国内にて連絡がつく先を住所として登録してくださ<br>い。 |
| 404 | 貸与奨学金返還誓約書情報                     | 父母を保証人にしたい。                                                        | 父母を保証人にすることはできません。                                                                                                    |
| 405 | 『進学届』提出(入力)<br>—貸与奨学金返還誓約書<br>情報 | 離婚して別生計となった父母、配偶者の父母を保証人にしたい。                                      | 別生計であれば選任可能です。ただし、離婚して別生計となった父母、配偶者の父母は4親<br>等外の扱いとなるため、保証人に選任した場合、返還誓約書提出時に「返還保証書」と「資<br>産等に関する証明書」の提出が必要になります。<br>それらの書類が提出できない場合や返還を確実に保証できると認められない場合は、振込<br>済の奨学金を【全額一括返金】のうえ、【採用取消】となりますので、承諾を得られない場合は<br>選任しないでください。                                                                                                    |
| 406 | 『進学届』提出(入力)<br>—貸与奨学金返還誓約書<br>情報 | 65歳以上の親族を保証人にしたい。                                                  | 別生計であれば選任可能です。ただし、返還誓約書提出時に「返還保証書」と「資産等に関<br>する証明書」の提出が必要になります。<br>それらの書類が提出できない場合や返還を確実に保証できると認められない場合は、振込<br>済の奨学金を【全額一括返金】のうえ、【採用取消】となりますので、承諾を得られない場合は<br>選任しないでください。<br>また、該当する者が死亡した場合は新たに別の人物を保証人に選出する必要がありますの<br>で注意してください。                                                                                                    |
| 408 | 『進学届』提出(入力)<br>—貸与奨学金返還誓約書<br>情報 | 連帯保証人または保証人が近々引っ越しする予定があるが、住所は<br>いつの時点のものを入力するのか。<br>(※連帯保証人、保証人) | ここで入力した住所は返還誓約書に印字されます。この住所は返還誓約書提出時(2025年6<br>月頃)に添付する住民票または連帯保証人・保証人の印鑑登録証明書と一致する必要があ<br>ります。<br>連帯保証人・保証人が2025年6月までに住民票住所を変更する予定があり、『進学届』提出<br>時点で変更後の住所が判明している場合は、『進学届』は変更後の住所を入力してください。<br>『進学届』提出時点で変更後の住所が未定の場合は、変更前の住所を入力してください(返<br>還誓約書提出時に変更を届出ていただきます)。                                                                                                    |

## 一日本学生支援機構奨学金(大学院予約採用\_採用候補者進学後の手続き)―

※ご使用のPDF閲覧ソフトの「テキスト検索機能」でキーワード検索すると便利です。

## ※ 以下に出てくる「大阪大学ウェブサイト」とは、特にURL記載のない限り、

https://www.osaka-u.ac.jp/ja/campus/tuition/scholar/jasso/mdyoyaku の「予約採用(大学院生)」を指します。

| No. | 項目                               | 質問                                                                                                 | 回答                                                                                                    |
|-----|----------------------------------|----------------------------------------------------------------------------------------------------|----------------------------------------------------------------------------------------------------|
| 409 | 『進学届』提出(入力)<br>—貸与奨学金返還誓約書<br>情報 | 固定電話を所有していない場合は空欄で良いか。<br>(※学生本人、連帯保証人、保証人、本人以外の連絡先)                                               | 空欄(未入力)で構いません。<br>ただし、固定電話か携帯電話の少なくともどちらか一方は必ず入力しなくてはなりません。                                                                                                    |
| 410 | 『進学届』提出(入力)<br>—貸与奨学金返還誓約書<br>情報 | 携帯電話を所有していない場合は空欄で良いか。<br>(※学生、連帯保証人、保証人、本人以外の連絡先)                                                 | 空欄(未入力)で構いません。<br>ただし、固定電話か携帯電話の少なくともどちらか一方は必ず入力しなくてはなりません。                                                                                                    |
| 411 | 『進学届』提出(入力)<br>—貸与奨学金返還誓約書<br>情報 | 連帯保証人や保証人が無職の場合は、勤務先入力はどうするのか。                                                                     | 空欄(未入力)で構いません。                                                                                                    |
| 412 | 『進学届』提出(入力)<br>—貸与奨学金返還誓約書<br>情報 | 機関保証の「本人以外の連絡先」に海外居住者を選任できるか。                                                                      | 海外居住者は選任できません。必ず日本国内に在住する方を選任してください。                                                                                                    |
| 501 | 『進学届』提出(入力)<br>—奨学金申込情報          | ・第一種・第二種併用で採用候補者になっているが、一方だけ辞退したい。<br>・第一希望を第一種、第二希望を第二種として申込みしたかったが、<br>意図せず「併用貸与」で採用となった。        | 『進学届』画面上で、必要としない方の奨学金を「辞退する」として提出してください。<br>一度辞退として届け出た後は、いかなる理由があっても辞退の取消はできません。                                                                                                    |
| 502 | 『進学届』提出(入力)<br>—奨学金申込情報          | 第二種で採用候補者になっているが、第一種に変更したい。                                                                        | 予約採用の種別変更はできません。(No.002と同様)<br>『進学届』を提出し第二種の採用を確定させた後、4月に実施される「在学採用」<br>(https://www.osaka-u.ac.jp/ja/campus/tuition/scholar/jasso/mdzaigaku)にて、「第二種受給中だが第一種への変更希望」として申請してください。<br>ただし、選考がありますので、必ずしも第一種への変更が認められるとは限りません。<br>なお、「在学採用」で第二種から第一種への変更が認められた場合、すでに振り込まれた第<br>二種奨学金を返金する必要がある場合があります。対象者には第一種への変更が認められ<br>た際に別途連絡します。 |
| 503 | 『進学届』提出(入力)<br>—奨学金申込情報          | 第一種のみまたは第二種のみで採用候補者になっているが、第一種・<br>第二種併用に変更したい。                                                    | 予約採用の種別変更はできません。(No.002と同様)<br>『進学届』を提出し一方の採用を確定させた後、4月に実施される「在学採用」<br>(https://www.osaka-u.ac.jp/ja/campus/tuition/scholar/jasso/mdzaigaku)にて、「第一種(第<br>二種)受給中だが併用への変更希望」として申請してください。<br>ただし、選考がありますので、必ずしも併用への変更が認められるとは限りません。                                                                                                   |
| 504 | 『進学届』提出(入力)<br>一奨学金申込情報          | (博士前期課程相当のみ)<br>①第一種の採用候補者になっているが、「授業料後払い制度」に変更<br>したい。<br>②「授業料後払い制度」の採用候補者になっているが、第一種に変更<br>したい。 |                                                                                                    |
| 601 | 『進学届』提出(入力)<br>―奨学金振込口座情報        | 奨学金振込口座にする予定の金融機関が選択できない。                                                                          | 取扱いが出来ない金融機関は選択できません。別の金融機関を登録してください。<br>利用可能な金融機関は、『進学届入力下書き用紙』P.15を参照してください。                                                                                                    |

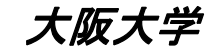

一日本学生支援機構奨学金(大学院予約採用\_採用候補者進学後の手続き)―

※ご使用のPDF閲覧ソフトの「テキスト検索機能」でキーワード検索すると便利です。

## ※ 以下に出てくる「大阪大学ウェブサイト」とは、特にURL記載のない限り、

https://www.osaka-u.ac.jp/ja/campus/tuition/scholar/jasso/mdyoyaku の「予約採用(大学院生)」を指します。

| No. | 項目       | 質問                         | 回答                                                                                                    |
|-----|----------|----------------------------|----------------------------------------------------------------------------------------------------|
| 701 | 『進学届』提出後 | 『進学届』の提出が完了したか不安だ。         | もう一度『進学届』入カページにログインし、「進学届提出メニュー」→「提出状況の確認」画<br>面で、進学届提出済」と表示されれば完了しています。                                                                                                    |
| 702 | 『進学届』提出後 | 『進学届』の入力内容を間違えて提出してしまった。   | 送信ボタンを押すと、その後は『進学届』の入力内容の訂正はできません。<br>採用後にご案内する「奨学生のしおり」等を確認の上、所定の方法で変更手続を行ってください。                                                                                                    |
| 704 | 『進学届』提出後 | 返還誓約書が届くのはいつか。また、提出期限はいつか。 | 返還誓約書は、採用関係書類一式として、例年6月上旬頃にKOANに登録している本人住所<br>*あてに発送しています。<br>*採用決定通知の際にKOAN掲示板(個別連絡)により住所確認についても案内しますので、<br>郵便物が確実に受け取れるよう、KOAN登録住所は常に最新のものに更新しておいてください。<br>返還誓約書の提出期限は、6月中~下旬(「授業料後払い制度」の採用者については6月上<br>旬)を予定しています。 |
| 705 | 『進学届』提出後 | 月額を変更(増額・減額)したい。           | 『進学届』提出時に変更することが可能です。<br>『進学届』提出後に変更を希望する場合は、返還誓約書*を提出し不備なく受付完了となった<br>後にしか変更できません。詳細については、5月以降に豊中学生センターへ問合せフォーム<br>(Q&A見出し参照)にてご相談ください。<br>(*返還誓約書については上記No.704参照)                                                   |
| 706 | 『進学届』提出後 | 振込口座を変更したい。                | 大阪大学ウェブサイトを参照の上、所定の方法で変更手続を行ってください。<br>https://www.osaka-u.ac.jp/ja/campus/tuition/scholar/jasso/term_alter                                                                                                    |
| 801 | 全般       | 上記以外に質問がある。                | 問合せフォーム(Q&A見出し参照)により豊中学生センターにお問い合わせください。<br>https://www.osaka-u.ac.jp/ja/campus/tuition/scholar/jasso/form_recruit<br>※必ず学生本人が問合せしてください。<br>※返信に時間がかかることがあります。                                                        |
| 802 | 全般       | 質問はなぜ問合せフォームからしなければならないのか。 | 質問の内容は各人の状況等により多種多様となっています。それぞれの方に正確に回答す<br>るためには、確認する時間を要します。<br>電話や窓口での質疑応答では、お待たせすることにもなり、また記録にも残らないため口頭<br>では後々トラブルの原因にもなり得ます。<br>特に多かった皆さんの疑問は、随時「Q&A」に掲載しますのでご協力をお願いします。                                        |

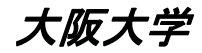

## 一日本学生支援機構奨学金(大学院予約採用\_採用候補者進学後の手続き)―

※ご使用のPDF閲覧ソフトの「テキスト検索機能」でキーワード検索すると便利です。

### ※ 以下に出てくる「大阪大学ウェブサイト」とは、特にURL記載のない限り、

https://www.osaka-u.ac.jp/ja/campus/tuition/scholar/jasso/mdyoyaku の「予約採用(大学院生)」を指します。

| No. | 項目                                                                                                    | 質問                                                                                                    | 回答                                                                                                    |
|-----|----------------------------------------------------------------------------------------------------|----------------------------------------------------------------------------------------------------|----------------------------------------------------------------------------------------------------|
| 901 | 「博士課程」*の第一種奨学<br>金「特に優れた業績による返<br>還免除」申請制限<br>*「博士課程」には博士後期課<br>程、医歯薬学4年制博士課程、5<br>年一貫制博士課程(生命機能研<br>究科)を含む。以下902~904も<br>同じ。 | 2025年度に第一種奨学生として採用され貸与を受けることになった<br>が、国立研究開発法人科学技術振興機構による「科学技術イノベー<br>ション創出に向けた大学フェローシップ創設事業」、「次世代研究者挑<br>戦的研究プログラム」又は「次世代AI人材育成プログラム」(以下、「フェ<br>ローシップ事業等」という)の支援も併せて受けることが決定した。第一<br>種奨学金の「特に優れた業績による返還免除」(以下「業績免除」とい<br>う)には申請できるか。                                                 | 2023年度以降に第一種奨学金採用後、フェローシップ事業等の支援を受けることになった場合は、博士課程での業績免除を申請することができません。<br>ただし例外として、一貫制博士課程(生命機能研究科)の博士前期課程相当年次在籍中に<br>第一種奨学金を辞退し、優れた業績を挙げた者については、フェローシップ事業等の支援が<br>決定していても、 <u>奨学金を辞退した年度における業績免除の申請は可能</u> です。 |
| 902 | 「博士課程」の第一種奨学金<br>「特に優れた業績による返還<br>免除」申請制限                                                                                     | 2025年度に第一種奨学生として採用され貸与を受けることになった<br>が、翌年度、博士課程2年次(相当)から国立研究開発法人科学技術<br>振興機構による「科学技術イノベーション創出に向けた大学フェロー<br>シップ創設事業」、「次世代研究者挑戦的研究プログラム」又は「次世<br>代AI人材育成プログラム」(以下、「フェローシップ事業等」という)の支<br>援も受けることが決定した。<br>これに伴い第一種奨学金は博士課程1年次(相当)をもって辞退する<br>が、「特に優れた業績による返還免除」(以下「業績免除」という)には<br>申請できるか。 | 2023年度以降に第一種奨学金採用後、フェローシップ事業等の支援を受けることになり、フェ<br>ローシップ事業等の支援を受ける前に第一種奨学金を辞退した場合であっても、業績免除を<br>申請することができません。                                                                                                    |
| 903 | 「博士課程」の第一種奨学金<br>「特に優れた業績による返還<br>免除」申請制限                                                                                     | 国立研究開発法人科学技術振興機構による「科学技術イノベーション<br>創出に向けた大学フェローシップ創設事業」、「次世代研究者挑戦的研<br>究プログラム」又は「次世代AI人材育成プログラム」(以下、「フェロー<br>シップ事業等」という)の支援が終了後、2025年度から第一種奨学生と<br>して採用が決定した。<br>第一種奨学金貸与終了時には「特に優れた業績による返還免除」(以<br>下「業績免除」という)に申請できるか。                                                               | 第一種奨学金採用年度が2023年度以降の場合、第一種奨学金の貸与を受ける前にフェ<br>ローシップ事業等の支援が終了していたとしても、業績免除を申請することができません。                                                                                                    |
| 904 | 「博士課程」の第一種奨学金<br>「特に優れた業績による返還<br>免除」申請制限                                                                                     | 国立研究開発法人科学技術振興機構による「科学技術イノベーション<br>創出に向けた大学フェローシップ創設事業」、「次世代研究者挑戦的研<br>究プログラム」又は「次世代AI人材育成プログラム」(以下、「フェロー<br>シップ事業等」という)の支援を受ける場合は、第一種奨学金の貸与を<br>受けることができないのか。                                                                                                    | 第一種奨学金の採用年度にかかわらず、フェローシップ事業等の支援を受けながら第一種<br>奨学金の <u>貸与を受けることは可能</u> です。                                                                                                    |